Submitting an Application for a Dust Control Permit via Accela Citizen Access:

You must have an account: create an online account here: <u>https://aca.accela.com/ONE/</u>.

|               | E Spärks @                                                                                                    |
|---------------|----------------------------------------------------------------------------------------------------|
| censory & Fer | Announcements Encessibility Scient Pequerter an Account Loon                                                                                                    |
|               | Nome         Building         Business Licensing         Enforcement         Engineering         Fire         Health District         Planning         Public Works           Advanced Search |
|               | Uter Name or E-mail: Password: Login #                                                                                                    |
|               | Boneseber me on this computer I Tax forgetten mygammand I New Unexc Inspiter for an Account                                                                                                   |
|               | The cities of Reno and Starks. Wadnes County and the Wadnes County Health District store an online license and nermits routal lenses as ONE                                                   |

This account can also be used to access all licenses & permits with the City of Reno, Sparks and Washoe County.

Once your account has been created and you are logged in you will see a screen like this, this is your "Dashboard":

|                                  |                           |                          | Swarth                     | D.*            |
|----------------------------------|---------------------------|--------------------------|----------------------------|----------------|
| Home Building Business Licensing | Enforcement Engineering F | ire Health District Plan | ing Public Works           |                |
| Dashboard My Records My Account  | Advanced Search           |                          |                            |                |
| Valle Cashe Ress                 |                           |                          |                            |                |
| Hello, Genine Rosa               |                           |                          |                            |                |
| Service Contains                 | View Carl                 | My Collection (0)        | M                          | ew Collections |
|                                  |                           | Q.                       | _                          |                |
|                                  |                           |                          |                            |                |
| There are no items in your       | shooning cart right       | You do not i             | we any collections right ( | 1000           |
| now.                             | anopping carright         | 100 00 100               | are any concession spire   |                |
|                                  |                           |                          |                            |                |
|                                  |                           |                          |                            |                |

Click on the **Health District** tab, you will then be taken to the following screen: From here you can search for records or create and application. Click on the **Create an Application by Agency.** 

| ine    | Building         | Business Licensing | Emorcement     | Engineering P | Health District    | Planning  | Public Works |             |
|--------|------------------|--------------------|----------------|---------------|--------------------|-----------|--------------|-------------|
| reate  | e an Application | by Agency Search   | h Applications |               |                    |           |              |             |
|        |                  | - Alexandra        |                |               |                    |           |              |             |
| eco    | rds              |                    |                |               |                    |           |              |             |
|        |                  |                    |                |               |                    |           |              |             |
| Show   | v on Map         |                    |                |               |                    |           |              |             |
| Showin | g 0-0 of 0       |                    |                |               |                    |           |              |             |
| ate    | Record Numbe     | r Record Type      | Description    | Project       | Name Expiration Da | te Status | Action       | Short Notes |
| No rec | ords found.      |                    |                |               |                    |           |              |             |
|        |                  |                    |                |               |                    |           |              |             |

Search for Washoe County Health District Records

Tips for searching Washoe County Health District records:

Then click on the tab by **Health** and click the button for **Washoe County – Air Quality Dust Control.** Then **Continue Application**.

## **Select Services**

|   | Search                                                 |
|---|--------------------------------------------------------|
| • | Building EZ - Commercial                               |
| • | Building EZ - Residential                              |
|   | One- and Two- Family Dwelling Units Only               |
| • | Building                                               |
| • | Enforcement                                            |
|   | Submit a complaint.                                    |
| • | Engineering                                            |
| • | Fire                                                   |
|   | Health                                                 |
|   | O Washoe County - Air Quality Asbestos                 |
| Ì | Washoe County - Air Quality Dust Control               |
|   | Washoe County - Air Quality Stationary Source          |
|   | Washoe County - Child Care Facility                    |
|   | O Washoe County - Cottage Food Operation               |
|   | O Washoe County - Farm-to-Fork                         |
|   | ○ Washoe County - Food Illness Complaint               |
|   | O Washoe County - Food Permit                          |
|   | Washoe County - Food Permit Exemption                  |
|   | Washoe County - Garbage Exemption                      |
|   | O Washoe County - Liquid Waste Trucks                  |
|   | O Washoe County - Mobile Home & RV Parks               |
|   | ○ Washoe County - Public Accommodations                |
|   | O Washoe County - Public Bathing Permit                |
|   | O Washoe County - RV Dump Stations                     |
|   | Washoe County - Schools Permit                         |
|   | Washoe County - Underground Storage Tanks Site Permit  |
|   | O Washoe County - Waste Management                     |
| • | Licenses                                               |
|   | Select all license types that pertain to your business |
| • | Planning                                               |
| • | Other                                                  |

**Continue Application** 

Fill in the Parcel Number and click **Search.** The parcel # can be found on the <u>Assessor's Website</u>

| Farcer Number   | s a required field. F |                         |
|-----------------|-----------------------|-------------------------|
| * Parcel Number | r:                    |                         |
| 008-030-05      |                       |                         |
| Lot:            | Block:                | Subdivision:            |
|                 |                       | Select 🔻                |
| Book:           | Page:                 |                         |
|                 | l ago.                |                         |
| _               |                       |                         |
| Iract:          |                       | Legal Description:      |
|                 |                       |                         |
|                 |                       |                         |
|                 |                       |                         |
|                 |                       | <i>i</i> e              |
| Parcel Area:    |                       |                         |
|                 |                       |                         |
| Land Value:     | Improved \            | Value: Exemption Value: |
|                 |                       |                         |

The results will show up in a pop up box like this:

|            | Farcet number      | LOC       | DIOCK | Subulats            |            |                |                              |     |
|------------|--------------------|-----------|-------|---------------------|------------|----------------|------------------------------|-----|
| 0          | 008-030-05         |           | 0     | Not Avail           | able       |                |                              | _   |
| Ass        | sociated Addı      | resses    |       |                     |            |                |                              |     |
| Shov       | wing 1-3 of 3      |           |       |                     |            |                |                              |     |
|            | Address            |           |       |                     | City       | State          | Zip                          |     |
| 0          | 1001 E 9TH ST RENG | O NV 8951 | 2     |                     | RENO       | NV             | 89512                        |     |
| 0          | 1155 E 9TH ST RENO | O NV 8951 | 2     |                     | RENO       | NV             | 89512                        |     |
| $^{\circ}$ | 1350 N WELLS AVE   | RENO NV   | 89512 |                     | RENO       | NV             | 89512                        |     |
| 4          |                    |           |       |                     |            |                |                              |     |
| Ass        | ociated Own        | ners      |       |                     |            |                |                              |     |
| Shov       | wing 1-1 of 1      |           |       |                     |            |                |                              |     |
|            | Name               |           |       | Address             |            |                |                              |     |
| ۲          | NEVADA STATE OF    |           |       | 1001 E 9<br>DEPT RE | TH ST BLDC | A C/O W/<br>20 | ASHOE COUNTY COMMUNITY SERVI | CES |
| 4          |                    |           |       |                     |            |                |                              |     |

Select the correct address if there is more than one option, then click **Select** to return to the parcel/address screen. The information will auto populate in the Parcel and Address sections.

\*\*\*NOTE: For all projects involving road rehab/maintenance, please select a parcel # that is closest to the project (Preferably an open lot or commercial property)

## Select Continue Application.

| Parcel Number is                                                           | a required field. Plea           | ise put parcel number in the fol | llowing format XXX-XXX-XX. |
|----------------------------------------------------------------------------|----------------------------------|----------------------------------|----------------------------|
| * Parcel Number:                                                           |                                  |                                  |                            |
| 008-030-05                                                                 |                                  |                                  |                            |
| Lot:                                                                       | Block:                           | Subdivision:                     |                            |
|                                                                            | 0                                | Select                           |                            |
| Book:                                                                      | Page:                            |                                  |                            |
| 008                                                                        | 03                               |                                  |                            |
| Tract:                                                                     |                                  | ② Legal Description              | n:                         |
| 0                                                                          |                                  | FR E2 SW4 SEC 1 T                | WP 19 RGE 19               |
| Parcel Area:<br>Land Value:                                                | Improved Valu                    | e: Exemption Value:              |                            |
| Search Cl                                                                  | ear                              | 12232/30                         |                            |
| Address                                                                    | Direction:                       | *Street Name                     | Street Type                |
| * Street No :                                                              | Direction.                       | ▼ 9TH                            | ST T                       |
| *Street No.:<br>1001                                                       | E                                |                                  |                            |
| *Street No.:<br>1001<br>Unit Type:<br>Select                               | Unit No.:                        |                                  |                            |
| *Street No.:<br>1001<br>Unit Type:<br>Select<br>City:                      | Unit No.:                        | *Zip:                            |                            |
| *Street No.:<br>1001<br>Unit Type:<br>Select<br>City:<br>RENO              | Unit No.:<br>▼<br>State:<br>NV   | *Zip:<br>89512                   |                            |
| *Street No.:<br>1001<br>Unit Type:<br>Select<br>City:<br>RENO<br>Search Ct | Unit No.:<br>State:<br>NV<br>ear | * <b>Zip</b> :<br>89512          |                            |

Enter the information for the **Applicant**, **Contractor**, and both **After Hours Contacts**.

**Applicant**: This is the organization/contact to whom the permit will be issued to and will appear on the permit. If you are filling this out for someone else, <u>do not</u> put your information in that area, put the contact person for the project

**Contractor**: This is the general contractor that is responsible for the project in its entirety from beginning to end, no subcontractors

After Hours Contact: These are the individuals that will be contacted after hours if there is a dust issue. Please put cell phone numbers, not business phone numbers

If you choose **Select from Account** all of your account information will automatically show up, otherwise select **Add New** or **Look Up** to find another

| Home Building B                    | usiness Licensing E | nforcement Engineering    | Fire Health Distr  | ict Planning   | Public Works                      |
|------------------------------------|---------------------|---------------------------|--------------------|----------------|-----------------------------------|
| Create an Application b            | by Agency Search A  | oplications               |                    |                |                                   |
| Pollution Control Plans            | S                   |                           |                    |                |                                   |
| 1 Step 1                           | 2 Step 2            | 3 Review                  |                    | 4 Pay Fees     | 5 Record Issuance                 |
| Step 1: Step 1>Pag                 | ge 2                |                           |                    |                | *indicates a required field       |
| Applicant                          |                     |                           |                    |                | indicates a required ricta.       |
| If applying for an o<br>issued to. | rganization/busine  | ess, please select "ADD N | VEW". Applicant is | the entity/bus | siness to whom the permit will be |
| Select from Account                | t Add New Lo        | ook Up                    |                    |                |                                   |
| Contractor                         |                     |                           |                    |                |                                   |
| General Contractor                 | for the entire proj | ect, not subcontractors.  |                    |                |                                   |
| Select from Account                | t Add New Lo        | ook Up                    |                    |                |                                   |
| After Hours Cont                   | act                 |                           |                    |                |                                   |
| This is the perso                  | n to be contacted   | l during non working      | hours in case o    | f DUST proble  | ems.                              |
| Select from Account                | t Add New Lo        | ook Up                    |                    |                |                                   |
| After Hours Cont                   | act                 |                           |                    |                |                                   |
| This is the perso                  | n to be contacted   | l during non working      | hours in case o    | f DUST proble  | ems.                              |
| Select from Account                | t Add New Lo        | ook Up                    |                    |                |                                   |
| Continue Application               | n »                 |                           |                    |                | Save and resume later             |

Enter the following information for the Applicant as seen below:

- Select Organization from drop down menu
  - Fill in the remaining information with red arrows
    - o Name of Business
    - Work Phone and/or Mobile Phone
    - o Email Address
    - Select **Preferred Channel** by clicking the drop down
- Click Add Additional Contact Address and fill in the information with red arrows

×

- Change Address Type to Mailing from the drop down menu
  - Address Line 1 enter the Applicant's Name
  - Address Line 2 enter the street address
  - City, State and Zip Code
  - o Click Save and Close

#### **Contact Information**

•

| *Individual/Organization:        |                   |            |             |              |    |
|----------------------------------|-------------------|------------|-------------|--------------|----|
| Organization 🔻                   | <del></del>       |            |             |              |    |
| *First: Middle                   | : *Last           | Home Ph    | ione:       |              |    |
|                                  |                   | Primary Pi | hone Number |              |    |
| Name of Business:                |                   | Work Pho   | one:        |              |    |
| Washoe County                    |                   | (775) 784  | -7200       | <del>\</del> |    |
| DBA/Trade Name:                  |                   | Mobile Pl  | hone:       |              |    |
|                                  |                   | (775) 784  | -7200       | ÷            |    |
| E-mail:                          |                   | Preferred  | 1           |              |    |
| kmparsons@washoecounty.us        |                   | Channel:   |             |              |    |
|                                  |                   | Work Phor  |             |              |    |
| Contact Addresses                |                   |            |             |              |    |
| Add Additional Contr             | et Address        |            |             |              |    |
|                                  | ict Address       |            |             |              |    |
| To edit a contact address. click | the address link. |            |             |              |    |
| Showing 0-0 of 0                 |                   |            |             |              |    |
| Address Type                     | Recipient         | Address    |             |              | Ac |
| No records found.                |                   |            |             |              |    |
|                                  |                   |            |             |              |    |
| Continue Clear                   | Discard Changes   |            |             |              |    |
| oteur                            |                   |            |             |              |    |

| Contact Ad          | dress Info | ormati | on       |                 |             | ×   |
|---------------------|------------|--------|----------|-----------------|-------------|-----|
| Address Type:       |            |        |          |                 |             | - 1 |
| Mailing             |            | -      |          |                 |             | - 1 |
| Address Line 1:     |            |        |          |                 |             | - 1 |
| Kelly Parsons       |            |        | ⇒        | -               |             | - 1 |
| Address Line 2:     |            |        |          |                 |             | - 1 |
| 1001 E Ninth Street |            |        | ₩        | _               |             | - 1 |
| Address Line 3:     |            |        |          |                 |             | - 1 |
| City:               | State:     | Z      | IP Code: | Country/Region  | 1:          | - 1 |
| Reno                | NV         | -      | 89512    | United States 🔻 | <del></del> |     |

• Contract Address has be added, click Continue

|                                                                    | al/Organization:                                                                                                    |                                                                                 |                                               |            |
|--------------------------------------------------------------------|----------------------------------------------------------------------------------------------------|---------------------------------------------------------------------------------|-----------------------------------------------|------------|
| Organizatio                                                        | on 🔻                                                                                                    |                                                                                 |                                               |            |
| • First:                                                           | Middle:                                                                                                    | *Last                                                                           | :: Home Phone:                                |            |
|                                                                    |                                                                                                    |                                                                                 | Primary Phone Number                          |            |
| Name of I                                                          | Business:                                                                                                    |                                                                                 | Work Phone:                                   |            |
| Washoe Co                                                          | ounty                                                                                                    |                                                                                 | (775) 784-7200                                |            |
| DBA/Trad                                                           | le Name:                                                                                                    |                                                                                 | Mobile Phone:                                 |            |
|                                                                    |                                                                                                    |                                                                                 | (775) 784-7200                                |            |
| E-mail:                                                            |                                                                                                    |                                                                                 | Preferred                                     |            |
| kmparsons                                                          | @washoecounty.us                                                                                                    |                                                                                 | Channel:                                      |            |
|                                                                    |                                                                                                    |                                                                                 | Work Priorie                                  |            |
|                                                                    |                                                                                                    |                                                                                 |                                               |            |
| Contact                                                            | Addresses<br>dditional Contar<br>ontact address, click t<br>act address added<br>1-1 of 1                                        | ct Address<br>he address link.<br>successfully.                                 |                                               |            |
| Contact Add Ad To edit a co Conta Showing :                        | Addresses<br>dditional Contar<br>ontact address, click t<br>act address added<br>1-1 of 1<br>Address Type                        | ct Address<br>he address link.<br>successfully.<br>Recipient                    | Address                                       | Acti       |
| Contact Add Ad To edit a co Conta Showing 1                        | Addresses<br>dditional Contact<br>ontact address, click t<br>act address added<br>1-1 of 1<br>Address Type<br>Mailing            | ct Address<br>he address link.<br>successfully.<br>Recipient                    | Address<br>Kelly Parsons, 1001 E Ninth Street | Act<br>Act |
| Contact Add Ad To edit a co Conta Showing :                        | Addresses<br>dditional Contar<br>ontact address, click t<br>act address added<br>1-1 of 1<br>Address Type<br>Mailing<br>ue Clear | ct Address<br>he address link.<br>successfully.<br>Recipient<br>Discard Changes | Address<br>Kelly Parsons, 1001 E Ninth Street | Act<br>Act |
| Contact<br>Add Ad<br>io edit a co<br>Conta<br>Showing :<br>Continu | Addresses<br>dditional Contai<br>ontact address, click t<br>act address added<br>1-1 of 1<br>Address Type<br>Mailing<br>UCLear   | ct Address<br>he address link.<br>successfully.<br>Recipient<br>Discard Changes | Address<br>Kelly Parsons, 1001 E Ninth Street | Ac<br>Ac   |

### If you get this message:

# **Closely Matched Registered Contact**

A contact is already registered with this email address. Confirm below whether to use the contact information entered on the previous screen, or update the application with the information displayed below (Contact information entered on the previous screen will be lost).

#### Select Use contact information entered on previous screen, click Continue

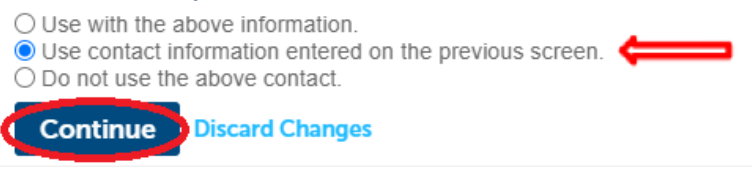

Continue this same process above for Contractor.

\*\*\*If there is no current General Contractor, put "**TBD**" in the **Name of Business** field. The <u>Modification Form</u> will need to be completed when a general contractor has be selected.\*\*\*

For After Hours Contact(s)

- Select Individual from drop down menu
- Fill in the remaining information with red arrows
  - o First Name and Last Name
  - o Mobile Phone and/or Work Phone
  - o Email Address
  - Select Preferred Channel by clicking the drop down
- Click Continue

### \*\*\*No address required for After Hours Contact\*\*\*

| *Individual/   | Organization:         |                  |         |                 |                   |       |
|----------------|-----------------------|------------------|---------|-----------------|-------------------|-------|
| Individual     | •                     | <del></del>      |         |                 |                   |       |
| *First:        | Middle:               | *Last            |         | Home Phone:     |                   |       |
| Kelly          |                       | Parsor           | ns 🗲    | ry Phone Number |                   |       |
| Name of Bu     | isiness:              |                  |         | Work Phone:     |                   |       |
|                |                       |                  |         | (775) 784-7200  | $\leftarrow$      |       |
| DBA/Trade      | Name:                 |                  |         | Mobile Phone:   |                   |       |
|                |                       |                  |         | (775) 784-7200  | $\Leftrightarrow$ |       |
| E-mail:        |                       |                  |         | Preferred       |                   |       |
| kmparsons@     | washoecounty.us       | ⇒                |         | Channel:        |                   |       |
| LIMITATION     | 4:                    |                  |         |                 |                   |       |
| LIMITATION     | 4:                    |                  |         |                 |                   |       |
|                |                       |                  |         |                 |                   |       |
| Contact Ad     | aaresses              |                  |         |                 |                   |       |
| Add Add        | litional Contac       | t Address        |         |                 |                   |       |
| To edit a cont | act address, click tl | ne address link. |         |                 |                   |       |
| Showing 0-     | 0 of 0                |                  |         |                 |                   |       |
|                | Address Type          | Recipient        | Address |                 |                   | Actio |
| No record      | ls found.             |                  |         |                 |                   |       |
|                |                       |                  |         |                 |                   |       |
| Continue       | Clear                 | Discard Changes  |         |                 |                   |       |
|                |                       |                  |         |                 | _                 |       |

## When all the contacts have been added, the screen should look like this and you may click **Continue Application**

| sued to.                                                                                                    |                                                                                                    | pproduce to the entry, anothere e        |  |
|----------------------------------------------------------------------------------------------------|----------------------------------------------------------------------------------------------------|------------------------------------------|--|
| Contact added successfully.                                                                                                    |                                                                                                    |                                          |  |
| nparsons@washoecounty.us                                                                                                    |                                                                                                    |                                          |  |
| ome phone:<br>oblie Phone:(775) 784-7200                                                                                                    |                                                                                                    |                                          |  |
| ork Phone: (775) 784-7200<br>IIC                                                                                                    |                                                                                                    |                                          |  |
| fit Remove                                                                                                    |                                                                                                    |                                          |  |
| Contact Addresses                                                                                                    |                                                                                                    |                                          |  |
| Add Additional Contact Address                                                                                                    |                                                                                                    |                                          |  |
| o edit a contact address, click the address link.                                                                                                    | ·                                                                                                    |                                          |  |
| bowing 1-1 of 1                                                                                                    |                                                                                                    |                                          |  |
| Address Tune Reginient                                                                                                    | Address                                                                                                 | Action                                   |  |
| Malies type Recipient                                                                                                    | Kelle Deserve 1001 C Mark Closet                                                                        | Action                                   |  |
| Malung                                                                                                    | Kelly Parsons, 1001 E Ninth Street                                                                      | Actions                                  |  |
| ontractor                                                                                                    |                                                                                                    |                                          |  |
| eneral Contractor for the entire                                                                                                    | e project, not subcontractors.                                                                          |                                          |  |
| Contact added successfully.                                                                                                    |                                                                                                    |                                          |  |
| -                                                                                                    |                                                                                                    |                                          |  |
| me phone:                                                                                                    |                                                                                                    |                                          |  |
| nete Phone: (775) 555-7000                                                                                                    |                                                                                                    |                                          |  |
| c<br>lit Remove                                                                                                    |                                                                                                    |                                          |  |
| Contact Addresses                                                                                                    |                                                                                                    |                                          |  |
|                                                                                                    |                                                                                                    |                                          |  |
| Add Additional Contact Address                                                                                                    |                                                                                                    |                                          |  |
| edit a contact address, click the address link.                                                                                                    |                                                                                                    |                                          |  |
| howing 1-1 of 1                                                                                                    |                                                                                                    |                                          |  |
| Address Type Recipient                                                                                                    | Address                                                                                                 | Action                                   |  |
| Rusiness                                                                                                    | Kelly Parsons, 1001 E Ninth Street                                                                      | Actions                                  |  |
| Cash Cor                                                                                                    | new resonance and a contract of each                                                                    | Pictoria •                               |  |
| his is the person to be contacted                                                                                                    | during non working hours in case of DU                                                                  | IST problems.                            |  |
| his is the person to be contacted<br>Contact added successfully.<br>alty Parsons<br>parsonse watheecounty us<br>ome phone:<br>oble Phone: (1)(775) 784-7200                                                                                                    | during non working hours in case of DU                                                                  | ST problems.                             |  |
| his is the person to be contacted<br>Contact added successfully.<br>Sty Parsons<br>manison washeecounty us<br>bible Phone (+ 10775) 784–7200<br>or Phone<br>Company of the Company<br>Company of the Company<br>Company<br>Company of the Company<br>Company<br>Com                                               | during non working hours in case of DU                                                                  | ST problems.                             |  |
| his is the person to be contacted<br>Contact added successfully.<br>Hy Parson<br>reversions wathinecourry us<br>one phone:<br>bite Phone:<br>dis Remove                                                                                                    | during non working hours in case of DU                                                                  | ST problems.                             |  |
| his is the person to be contacted<br>Contact added successfully.<br>Wy Parson<br>Contact added successfully.<br>Wy Parson<br>Contact Addresses                                                                                                    | during non working hours in case of DU                                                                  | ST problems.                             |  |
| his is the person to be contacted<br>' Contact added successfully.<br>Ny Parsons<br>But Phone: (LI/793 784-7200<br>contact Addresses<br>it Remove<br>Contact Addresses<br>Add Additional Contact Address<br>in click a contact Address link.                                                                                                    | during non working hours in case of DU                                                                  | IST problems.                            |  |
| his is the person to be contacted<br>'Contact added successfully.<br>Ity Parsons<br>manonement<br>suprometablecourg us<br>added to the suprometable<br>to the Renove<br>Contact Addresses<br>Add Additional Contact Address link.<br>showing 0-0 of 0                                                                                                    | during non working hours in case of DU                                                                  | IST problems.                            |  |
| his is the person to be contacted<br>*Contact added successfully.<br>Hy Parsons<br>Persons methods:<br>Persons (19775) 788-7200<br>or Poner:<br>dit Remove<br>*Contact Addresses<br>Add Additional Contact Address<br>for edit a contact address, click the address link<br>Showing 0-0 of 0<br>Address Type Recipient                                                                                                    | during non working hours in case of DU                                                                  | ST problems.                             |  |
| his is the person to be contacted<br>contact added successfully.<br>tity Parson<br>repromension withincourse us<br>belier Pinore:<br>dit Remove<br>Contact Addresses<br>Add Additional Contact Address<br>for edit a centact address, click the address link.<br>Showing 0-0 of 0<br>AddressType Recipient<br>No records found.                                                                                                    | during non working hours in case of DU                                                                  | IST problems.                            |  |
| his is the person to be contacted<br>'Contact added successfully.<br>Hy Parons<br>majorine withincourty in<br>majorine withincourty in<br>the move<br>Contact Addresses<br>Add Additional Contact Address<br>Add Additional Contact Address<br>into wing 0-0 of 0<br>Address Type Recipient<br>No records found.                                                                                                    | during non working hours in case of DU<br>Address                                                       | ST problems.                             |  |
| his is the person to be contacted<br>Contact added successfully.<br>Ity Parons<br>Parlonamentification of the second of the second<br>the Phone: LUT/39 784-7200<br>the Phone: LUT/39 784-7200<br>the Remove<br>Contact Addresses<br>Add Additional Contact Address<br>to edt a centact address, click the address link<br>thowing 0-0 of 0<br>Address Type Recipient<br>No records found.<br>Address Contact Address                                                                                                    | during non working hours in case of DU                                                                  | ST problems.                             |  |
| his is the person to be contacted ' Contact added successfully. 'ty Parons ' Contact added successfully. 'ty Parons '' Contact Address '' Contact Addresses Add Additional Contact Address '' Contact Address to be contacted '' Address Type Recipient No records found. '' fter Hours Contact                                                                                                    | during non working hours in case of DU<br>Address                                                       | ST problems.                             |  |
| his is the person to be contacted<br>Contact added successfully.<br>Hy Parsons<br>manonequilibrecompus<br>between the product successfully.<br>Hy Remove<br>Add Additional Contact Address<br>Contact Addresses<br>Add Additional Contact Address link.<br>Showing 0-0 of 0<br>Address Type Recipient<br>No records found.<br>Hy Remove<br>Recipient the person to be contacted<br>Contact added successfully.                                                                                                    | during non working hours in case of DU<br>Address                                                       | ST problems.                             |  |
| his is the person to be contacted ' Contact added successfully. tiy Parson granome witholcoorgrus on Phone ' Contact Addresses Add Additional Contact Address Add Additional Contact Address Add Additional Contact Address Showing 0-0 of 0 Address Type Recipient No records found.  fter Hours Contact this is the person to be contacted ' Contact added successfully. tiy Parson manome witholecomprus                                                                                                    | during non working hours in case of DU<br>Address                                                       | ST problems. Action IST problems.        |  |
| his is the person to be contacted ' Contact added successfully. tity Parons genome, additional Contact Address of Remove Contact Addresses Add Additional Contact Address o edit a contact address, click the address link showing 0-0 of 0 Address Type Recipient No records found.  fter Hours Contact his is the person to be contacted ' Contact adde successfully. tity Parons genome, address, addity addity addity addity addity                                                                                                    | during non working hours in case of DU<br>Address                                                       | IST problems.                            |  |
| nis is the person to be contacted<br>Contact added successfully.<br>Ity Parson<br>earnonaution for the second of the second of the second<br>the Phone (12/75) 784-7200<br>the Remove<br>the Remove<br>Contact Addresses<br>Add Additional Contact Address<br>to edit a contact address, click the address link.<br>ihowing 0-0 of 0<br>Address Type Recipient<br>No records found.<br>Ifter Hours Contact<br>fits the person to be contacted<br>is the person to be contacted<br>if Contact addre successfully.<br>Adj Parson<br>approximation (12/72) 784-7200<br>the Phone (12/72) 784-7200<br>the Phone (12/72) 784-72                                                                                                    | during non working hours in case of DU<br>Address                                                       | ST problems.                             |  |
| his is the person to be contacted ' Contact added successfully. tiy Parson granomeandneccomp us on Phone '' Contact Address '' Contact Addresses Add Additional Contact Address Contact Addresses Add Additional Contact Address link. thowing 0-0 of 0 Address Type Recipient No records found.  fter Hours Contact  fter Hours Contact  fter Hours Contact  fter Hours Contact  fter Add successfully. tiy Parson amplionse without and successfully. tiy Parson amplionse without and successfully. tig the person amplionse without a successfully. tig the person amplionse without a successfully. tig the person ta the person ta successfully. tig the person ta the person ta the person                                                                                                    | during non working hours in case of DU<br>Address                                                       | ST problems.                             |  |
| his is the person to be contacted Contact added successfully.  ty Parons reprint the successfully.  ty Parons reprint the successfully.  ty Parons reprint the successfully.  ty Remove Contact Addresses Add Additional Contact Address reprint the address link showing 0-0 of 0 Address Type Recipient No records found.  ty Parons records found.  ty Parons records found.  ty Parons records found.  ty Parons records found.  ty Parons records found.  ty Parons records found.  ty Parons records found.  ty Parons records found.  ty Parons records found.  ty Parons records found successfully.  ty Parons records found successfully.  ty Parons records found successfully.  ty Parons records found successfully.  ty Parons records found successfully.  ty Parons records found successfully.  ty Parons records found successfully.  ty Parons records found successfully.  ty Parons records found successfully.  ty Parons records found successfully.  ty Parons records found successfully.  ty Parons records found successfully.  ty Records found successfully.  ty Parons records found successfully.  ty Parons records found successfully.  ty Parons records found successfully.  ty Parons records found successfully.  ty Parons records found successfully.  ty Parons records found successfully.  ty Parons records found successfully.  ty Parons records found successfully.  ty Parons records found successfully.  ty Parons records found successfully.  ty Parons records found successfully.  ty Parons records found successfully.  ty Parons records found successfully.  ty Parons records found successfully. ty Parons records found successfully. ty Parons records found successfully. ty Parons records found successfully. ty Parons records found successfully. ty Parons records found successfully. ty Parons records found successfully. ty Parons records found successfully. ty Parons records found successfully. ty Parons records found successfully. ty Parons records found successfully. ty Parons records found successfully. ty Parons records found successf                                                                                                    | during non working hours in case of DU<br>Address                                                       | ST problems. Action IST problems.        |  |
| his is the person to be contacted<br>'Contact added successfully.<br>typ parsons<br>parsonspecification of the second of the second<br>the Remove (1773 788 - 7200<br>the Remove (1773 788 - 7200<br>the Remove (1773 788 - 7200<br>the Remove (1773 788 - 7200<br>the Remove (1773 788 - 7200<br>the second of the second of the second                                                                                                    | during non working hours in case of DU<br>Address                                                       | ST problems.                             |  |
| his is the person to be contacted<br>'Contact added successfully.<br>Hy Parons<br>manonewaithercompus<br>the move<br>'Contact Addresses<br>Add Additional Contact Address<br>Add Address<br>Add Address<br>Address Type<br>Recipient<br>No records found.<br>His is the person to be contacted<br>'Contact added successfully.<br>Hy Barons<br>majorine waithercompus<br>Contact added successfully.<br>Hy Barons<br>My Contact addresses<br>Contact addresses<br>Add Additional Contact Address<br>Contact addresses<br>Add Additional Contact Address<br>Contact addresses<br>Contact addresses<br>Add Additional Contact Address<br>Contact Addresses<br>Add Additional Contact Address<br>Contact Addresses<br>Contact Addresses                                                                                                    | during non working hours in case of DU Address I during non working hours in case of DU                 | ST problems. Action IST problems.        |  |
| his is the person to be contacted Contact added successfully. Contact added successfully. Contact addresses Contact Addresses Contact Addresses Contact Addresses Contact Addresses Contact Addresses Contact Addresses Contact Addresses Contact Addresses Contact Addresses Contact Addresses Contact Addresses Contact Contact Cont                                                                                                    | during non working hours in case of DU Address I during non working hours in case of DU                 | ST problems. Action IST problems.        |  |
| his is the person to be contacted<br>Contact added successfully.<br>Hy Parons<br>Hy Parons<br>Hy Parons<br>Hy Parons<br>Hy Parons<br>Hy Parons<br>Hy Paron<br>Hy Paron<br>Hy Paron<br>Hy Paron<br>Hy Paron<br>Contact Addresses<br>Add Additional Contact Address<br>No records found.<br>Hy Paron<br>Hy Paron<br>Hy Par | during non working hours in case of DU Address I during non working hours in case of DU                 | ST problems.  ST problems.  ST problems. |  |
| his is the person to be contacted  Contact added successfully.  Contact added successfully.  Contact Addresses  Add Additional Contact Address  Contact Addresses  Add Additional Contact  (Ifter Hours Contact  Is is the person to be contacted  Contact Addresses  Add Additional Contact  Showing 0-0 of 0  Address Type  Contact Addresses  Add Additional Contact  Showing 0-0 of 0  Address fully.  Contact Addresses  Add Additional Contact  Showing 0-0 of 0  Contact Addresses  Add Additional Contact  Showing 0-0 of 0  Address  Contact Addresses  Add Additional Contact  Contact Addresses  Add Additional Contact  Contact Addresses  Add Additional Contact Address  Contact Addresses  Add Additional Contact Address  Contact Addresses  Add Additional Contact Address  Add Additional Contact Address  Address  Add Additional Contact Address  Address  Addr                                                                                                    | during non working hours in case of DU Address I during non working hours in case of DU                 | ST problems. Action IST problems.        |  |
| his is the person to be contacted ' Contact added successfully. ' ' Contact added successfully. ' ' Contact Addresses Add Additional Contact Address ' ' Contact Address Type Recipient No records found. ' ' Contact added successfully. ' ' Contact added successfully. ' ' ' Contact addresses Add Additional Contact Address ' ' Contact Addresses Add Additional Contact Address ' ' Contact Addresses Add Additional Contact Address ' ' Contact Addresses Add Additional Contact Address ' ' Contact Addresses Add Additional Contact Address ' ' Contact Addresses Add Additional Contact Address ' ' Contact Addresses Add Additional Contact Address ' ' Contact Addresses Add Additional Contact Address ' ' Contact Addresses Add Additional Contact Address ' ' Contact Addresses Add Additional Contact Address ' ' Contact Addresses Add Additional Contact Address ' ' ' Contact Addresses Add Additional Contact Address ' ' ' Contact Addresses Add Additional Contact Address ' ' ' Contact Addresses Add Additional Contact Address ' ' ' Contact Addresses Add Additional Contact Address ' ' ' Contact Addresses Add Additional Contact Address ' ' ' ' Contact Addresses Add Additional Contact Address ' ' ' ' ' ' ' ' ' ' ' ' ' ' ' ' ' '                                                                                                    | during non working hours in case of DU Address I during non working hours in case of DU Address Address | IST problems.                            |  |

Fill in the following information:

Application Name: Dust Permit Application

Detailed Description: Be specific about the scope of the project (ex: 20 acres of disturbance for residential subdivision)

Name of Project/Development: Name of project that will be on the permit

Project Start Date: Date project starts

Project Completion Date: Date project is complete

Dust Control Type: Click the drop-down menu and select what kind of project it is

Size of Project: How many acres of land that will be disturbed during the project

Existing Permit Number: If there is an existing permit that is about to expire, put the permit number in this area. If

#### there is no existing permit number, leave it blank or put in N/A.

### Water Trucks: How many water trucks will be onsite to control dust

| Detail Information                                                                                             | * indicates a required fi                                                                                                    |
|----------------------------------------------------------------------------------------------------|----------------------------------------------------------------------------------------------------|
| Please list whether this is a dust control or smoke                                                            | management plan. Please include a description of the proposed project.                                                                                                    |
| *Application Name:<br>Dust Permit Application                                                                  |                                                                                                    |
| *Detailed Description                                                                                          |                                                                                                    |
| 3.6 acres of disturbance for parking lot<br>rehab/maintenance. Dig up old parking lot and p<br>new asphalt.    | Give a detailed description of the project in this section                                                                                                    |
| Custom Fields                                                                                                  |                                                                                                    |
| *Name of Project/Development:                                                                                  | <sup>(1)</sup> Washes County Parking I.C. Name of project that will be on the permit                                                                                                    |
| *Project Start Date:                                                                                           |                                                                                                    |
|                                                                                                    |                                                                                                    |
| Project Completion Date:                                                                                       |                                                                                                    |
| Project Completion Date:<br>Dust Control Type:                                                                 | 09/30/2020                                                                                                    |
| Project Completion Date:<br>Dust Control Type:<br>Size of Project:                                             | Image: Operation of the second second sec |
| Project Completion Date:<br>Dust Control Type:<br>Size of Project:<br>Existing Permit Number:                  | Image: Constraint of the second second se               |
| Project Completion Date:<br>Dust Control Type:<br>Size of Project:<br>Existing Permit Number:<br>Water trucks: | Image: Constraint of the second second se               |

Click **Continue Application** once completed.

Here you need to attach the dust permit application and site location, grading and/or phasing maps, and the project information sheet (the second page to the application). If you need a map for your project, follow these instructions using our <u>Washoe Regional Mapping System</u>.

| Click Add | d                                                     |                                               |                                |                         |                                                         |                                     |
|-----------|-------------------------------------------------------|-----------------------------------------------|--------------------------------|-------------------------|---------------------------------------------------------|-------------------------------------|
|           | Step 2: Step 2>F                                      |                                               | * indicates a required field   |                         |                                                         |                                     |
|           | Attachment                                            |                                               |                                |                         |                                                         |                                     |
|           | Please attach a map c                                 | of site location, gradin                      | g and or phasing map           | s, and project informa  | tion sheet. (Attach each as individual docume           | ent)                                |
|           | The maximum file size allo<br>ade;adp;bat;chm;cmd;cor | owed is 600 MB.<br>n;cpl;exe;hta;htm;html;in; | s;isp;jar;js;jse;lib;lnk;mde;n | nht;mhtml;msc;msp;mst;p | hp;pif;scr;sct;shb;sys;vb;vbe;vbs;vxd;wsc;wsf;wsh;zip a | re disallowed file types to upload. |
|           | Name                                                  | Туре                                          | Size                           | Latest Update           | Action                                                  |                                     |
|           | No records found.                                     |                                               |                                |                         |                                                         |                                     |
|           |                                                       |                                               |                                |                         |                                                         |                                     |
|           | Add                                                   |                                               |                                |                         |                                                         |                                     |
|           |                                                       |                                               |                                |                         |                                                         |                                     |
|           | Continue Applicat                                     | ion »                                         |                                |                         |                                                         | Save and resume later               |
|           |                                                       |                                               |                                |                         |                                                         |                                     |

A pop-up will come up, click **Add.** Select the following documents to be uploaded: Project Information Sheet (second page on the application), **Site Location/Vicinity Map**, and **Grading and/Phasing Maps**.

Once all the files have been uploaded 100%, click Continue

| File Upload                                                                                                    | ×                           | File Upload                                                                                                    | ×             |  |  |
|----------------------------------------------------------------------------------------------------|-----------------------------|----------------------------------------------------------------------------------------------------|---------------|--|--|
| The maximum file size allowed is 600 MB.<br>ade; adp; bat; chm; cmd; com; cpl; exe; hta; htm; html; ins; isp; jar; js; jse;<br>mhtml; msc; msp; mst; php; pil; scr; sct; shb; sys; vb; vbe; vbs; vzd; wsc; v<br>disallowed file types to upload. | lib; lnk; m<br>rsf; wsh; zi | The maximum file size allowed is 600 MB.<br>ade; adp; bat; chm; cmd; com; cpl; exe; hta; htm; html; ins; isp; jar; js; j<br>mhtml; msc; msp; mst; php; pif; scr; sct; shb; sys; vb; vbe; vbs; vxd; wsc<br>disallowed file types to upload. |               |  |  |
|                                                                                                    |                             | Grading-Phasing Map.pdf                                                                                                    | 100%          |  |  |
|                                                                                                    |                             | Project Info Sheet.pdf                                                                                                    | 100%          |  |  |
|                                                                                                    |                             | Site Map.pdf                                                                                                    | 100%          |  |  |
|                                                                                                    |                             |                                                                                                    |               |  |  |
|                                                                                                    |                             |                                                                                                    |               |  |  |
| Continue Add Remove All                                                                                                    |                             | Continue                                                                                                    | dd Remove All |  |  |
| Continue Add Remove All                                                                                                    | Þ                           | Continue Ad                                                                                                    | dd Remove All |  |  |

For each attachment, click the drop-down menu and select the appropriate document type and write a brief description, click **Save** 

| *Type:                                                                    | Rem                 | move |
|---------------------------------------------------------------------------|---------------------|------|
| Grading Plans or Phasing Maps 🔹 🔻                                         |                     |      |
| File:<br>Grading-Phasing Map.pdf<br>100%                                  |                     |      |
| * Description:                                                            |                     |      |
| Parking lot phasing map                                                   | *<br>*              |      |
| *Type:                                                                    | Rem                 | move |
| Project Information Sheet                                                 |                     |      |
| File:<br>Project Info Sheet.pdf<br>100%<br>* Description:<br>Project info | *                   |      |
|                                                                           | •                   |      |
| *Tupo:                                                                    | Pan                 | move |
| Site Plan                                                                 | 1 Mil               | nore |
| File:<br>Site Map.pdf<br>100%                                             |                     |      |
| *Description:                                                             |                     |      |
| Site Location Map                                                         |                     |      |
| Save Add Remove A                                                         | u.                  |      |
| Continue Application »                                                    | Save and resume lat | ter  |

#### All the attachments should be attached. Click Continue Application

| Step 2: Step 2>F                                      | * indicates a required field.              |                                |                        |                                                           |                                    |
|-------------------------------------------------------|--------------------------------------------|--------------------------------|------------------------|-----------------------------------------------------------|------------------------------------|
| Attachment                                            |                                            |                                |                        |                                                           |                                    |
| Please attach a map o                                 | of site location, grad                     | ing and or phasing ma          | ps, and project inform | ation sheet. (Attach each as individual docume            | nt)                                |
| The maximum file size allo<br>ade;adp;bat;chm;cmd;coi | owed is 600 MB.<br>m;cpl;exe;hta;htm;html; | ns;isp;jar;js;jse;lib;lnk;mde; | mht;mhtml;msc;msp;mst; | php;pif;scr;sct;shb;sys;vb;vbe;vbs;vxd;wsc;wsf;wsh;zip ar | e disallowed file types to upload. |
| Name                                                  | Туре                                       | Size                           | Latest Update          | Action                                                    |                                    |
| Grading-Phasing<br>Map.pdf                            | Grading Plans or<br>Phasing Maps           | 1.48 MB                        | 07/28/2020             | Actions 🗸                                                 |                                    |
| Site Map.pdf                                          | Site Plan                                  | 1.48 MB                        | 07/28/2020             | Actions 🗸                                                 |                                    |
| Project Info Sheet.pdf                                | Project Information<br>Sheet               | 1.48 MB                        | 07/28/2020             | Actions 🗸                                                 |                                    |
|                                                       |                                            |                                |                        |                                                           |                                    |
| Add                                                   |                                            |                                |                        |                                                           |                                    |
| Continue Applicat                                     | tion »                                     |                                |                        |                                                           | Save and resume later              |

## Review all information for accuracy, edit if needed. Click **Continue Application** once complete and correct:

| 1 Step 1                                       | 2 Step                                             | 2                                                 | 3 Review                                               |                      | 4 Pay Fees                                              | 5 Record Issuance                           |
|------------------------------------------------|----------------------------------------------------|---------------------------------------------------|--------------------------------------------------------|----------------------|---------------------------------------------------------|---------------------------------------------|
| ten 3 · Review                                 |                                                    |                                                   |                                                        |                      |                                                         |                                             |
| Continue Applic:                               | ation *                                            |                                                   |                                                        |                      |                                                         | Same and an over 1                          |
| Continue Applica                               | ation »                                            |                                                   |                                                        |                      |                                                         | Save and resume la                          |
| ease review all informa                        | ation below. Click the "Er                         | dit" buttons to make chan                         | iges to sections or "Contin                            | ue Application" to   | move on.                                                |                                             |
| ecord Type                                     |                                                    |                                                   |                                                        |                      |                                                         |                                             |
| arcel                                          |                                                    |                                                   | Pollution Co                                           | ntrol Plans          |                                                         | Ed                                          |
|                                                |                                                    |                                                   |                                                        |                      |                                                         |                                             |
| srcel Number: 008-03<br>lock: 0                | 0-05                                               |                                                   |                                                        |                      |                                                         |                                             |
| ook: 008                                       |                                                    |                                                   |                                                        |                      |                                                         |                                             |
| age: 0.5<br>ract: 0                            |                                                    |                                                   |                                                        |                      |                                                         |                                             |
| egal Description: FR E2                        | SW4 SEC 1 TWP 19 RGE                               | 19                                                |                                                        |                      |                                                         |                                             |
| nproved Value: 134064                          | 10                                                 |                                                   |                                                        |                      |                                                         |                                             |
| xemption Value: 15595                          | 730                                                |                                                   |                                                        |                      |                                                         | _                                           |
| ddress                                         |                                                    |                                                   |                                                        |                      |                                                         | E                                           |
| 001 E 9TH ST, RENO,                            | , NV 89512                                         |                                                   |                                                        |                      |                                                         | _                                           |
| pplicant                                       |                                                    |                                                   |                                                        |                      |                                                         | E                                           |
| ndividual                                      |                                                    |                                                   |                                                        |                      |                                                         |                                             |
| lome Phone: (775) 78                           | 4-7203                                             |                                                   |                                                        |                      |                                                         |                                             |
| -mail:kmparsons@wa                             | ashoecounty.us                                     |                                                   |                                                        |                      |                                                         |                                             |
| Preferred Channel:Wo                           | ork Phone                                          |                                                   |                                                        |                      |                                                         |                                             |
| Contractor                                     |                                                    |                                                   |                                                        |                      |                                                         | Ed                                          |
| /ork Phone: (775) 555-                         | -7200                                              |                                                   |                                                        |                      |                                                         |                                             |
| lobile Phone:(775) 55                          | 5-7000                                             |                                                   |                                                        |                      |                                                         |                                             |
| -mail:kmparsons@wa                             | shoecounty.us                                      |                                                   |                                                        |                      |                                                         |                                             |
| Preferred Channel:Wo                           | rk Phone                                           |                                                   |                                                        |                      |                                                         |                                             |
| Detail Informat                                | tion                                               |                                                   |                                                        |                      |                                                         | Ed                                          |
| pplication Name:Dust                           | t Permit Application                               |                                                   |                                                        |                      |                                                         |                                             |
| Custom Fields                                  | o acres or disturbance                             | for parking lot renab/n                           | naintenance. Dig up old                                | parking tot and p    | utting new asphatt.                                     |                                             |
|                                                |                                                    |                                                   |                                                        |                      |                                                         |                                             |
| ENERAL INFORMATIC                              | ON                                                 |                                                   |                                                        |                      |                                                         | Edit                                        |
| ame of Project/D                               | evelopment:                                        | Washoe                                            | County Parking Lot                                     | Maintenance          |                                                         |                                             |
| roject Start Date:                             |                                                    | 08/31/20                                          | 020                                                    |                      |                                                         |                                             |
| roject Completion                              | Date:                                              | 09/30/2                                           | 020                                                    |                      |                                                         |                                             |
| ize of Prejects                                |                                                    | Koad Ke                                           | nab/Maintenance                                        |                      |                                                         |                                             |
| visting Permit Nu                              | mbori                                              | 5.0                                               |                                                        |                      |                                                         |                                             |
| visting Permit Nu                              | mber:                                              | n/a<br>1                                          |                                                        |                      |                                                         |                                             |
| ttachment                                      |                                                    | 1                                                 |                                                        |                      |                                                         | Ed                                          |
| he maximum file size all                       | lowed is 600 MB.                                   |                                                   |                                                        |                      |                                                         |                                             |
| se;adp;bat;chm;cmd;cc                          | Type                                               | sins:isp:jar;js:jse;lib;lnk;m                     | latest liedate                                         | nst:php:pif;scr;sct  | shb;sys;vb;vbe;vbs;vxd;wsc;ws                           | st;wsn;zip are disallowed file types to upl |
| Grading-Phasing                                | Grading Plans or                                   | 140.110                                           | catest opdate                                          | Action               |                                                         |                                             |
| Map.pdf                                        | Phasing Maps                                       | 1.48 MB                                           | 07/28/2020                                             | Actions •            |                                                         |                                             |
| me Map.pdf                                     | Project Information                                | 1.48 MB                                           | 07/28/2020                                             | Actions -            |                                                         |                                             |
| rayers into anotecput                          | Sheet                                              | ALTO PID                                          | 5772072020                                             | Actions              |                                                         |                                             |
| Signature on this dust                         | control permit application                         | on does NOT constitute fu                         | ull Health District approval                           | for this project. A  | ny additional Health permits su                         | uch as are required for septic, wells,      |
| underground storage t                          | anks, or air pollution sou                         | inces must be obtained si                         | epolately.                                             |                      |                                                         |                                             |
| The Applicant's signatu                        | ire on this application sh                         | all constitute agreement                          | by the Applicant to accep                              | t responsibility for | meeting the "Conditions of Pla                          | an"                                         |
|                                                |                                                    |                                                   |                                                        |                      |                                                         |                                             |
|                                                |                                                    |                                                   |                                                        |                      |                                                         |                                             |
| Buch and a second                              |                                                    |                                                   | Lille Frank                                            | land the start of    |                                                         | D-1 0710010000                              |
| By checking this box<br>accurate and current   | x, you agree to the abc<br>t. I acknowledge that a | we and accept responsi<br>ny changes to the proje | puty for the project as o<br>act from how it is presen | ted on the date of   | rury that the information<br>of the dust control permit | Date: 07/28/2020                            |
| Il require AQMD noti<br>the project will recut | fication. Submitting pr                            | oject information that i                          | s NOT accurate and curr<br>assessed                    | rent or failure to   | notify AQMD of changes                                  |                                             |
| and project will resul                         | it in a notice of violatio                         | in which associated infles                        | u2263360.                                              |                      |                                                         |                                             |
| Continue Applica                               | tion »                                             |                                                   |                                                        |                      |                                                         | Save and resume la                          |

You will then see a confirmation screen that your application was submitted.

| Home                                                                            | Building       | <b>Business Licensing</b>   | Enforcement               | Engineering | Fire | Health District | Planning | Public Works | more 🔻 |
|---------------------------------------------------------------------------------|----------------|-----------------------------|---------------------------|-------------|------|-----------------|----------|--------------|--------|
| Create a                                                                        | n Applicatio   | n by Agency Searcl          | h Applications            |             |      |                 |          |              |        |
| 1 Selec                                                                         | ct item to pay | 2 Payment<br>information    | 3 Receipt/Record issuance |             |      |                 |          |              |        |
| Step 3                                                                          | 3 : Receipt    | /Record issuance            |                           |             |      |                 |          |              |        |
| Confirr                                                                         | mation         |                             |                           |             |      |                 |          |              |        |
| $\otimes$                                                                       | Please pri     | int your record(s) and ret  | ain a copy for your       | records.    |      |                 |          |              |        |
|                                                                                 |                |                             |                           |             |      |                 |          |              |        |
| No Ao                                                                           | ddress         |                             |                           |             |      |                 |          |              |        |
|                                                                                 |                |                             |                           |             |      |                 |          |              |        |
| ()<br>()<br>()<br>()<br>()<br>()<br>()<br>()<br>()<br>()<br>()<br>()<br>()<br>( |                | ir Quality Duct Control Dor | mit                       |             |      |                 |          |              |        |

Air Quality Management will then review and begin processing the application, assuming we have all the correct information. **Please be sure you provide a correct e-mail address**. If we need more information, we will contact you via e-mail. Once the application has been reviewed, you will receive an email regarding payment. The dust control permit will be processed with 10 business days of payment being received.

| SUPP - Washoe County Health District - Invoice for APCP20-0022                                                 |                 |                 |                   |         |
|----------------------------------------------------------------------------------------------------|-----------------|-----------------|-------------------|---------|
| noreply@accela.com                                                                                             | ← Reply         | 🖔 Reply All     | ightarrow Forward |         |
| To Parsons, Kelly M                                                                                            |                 |                 | Wed 7/29/2020     | 2:58 PN |
| [NOTICE: This message originated outside of Washoe County DO NOT CLICK on links or open attachments unless you | are sure the co | ntent is safe.] |                   |         |
|                                                                                                    |                 |                 |                   |         |
| *If you applied in person or through the mail and payment was processed at that time, please disregard this    | email. *        |                 |                   |         |
| The application for record# APCP20-0022 has been processed and is now ready for payment in Accela using Cr     | edit Card or E- | Check.          |                   |         |
| Or                                                                                                    |                 |                 |                   |         |
| You may call the front desk at 775-784-7200 to pay for record# APCP20-0022 and they will e-mail you a receip   | t.              |                 |                   |         |
| Payments by phone are accepted Monday - Friday between 8 am and 4 pm.                                          |                 |                 |                   |         |
| Once payment has been received the appropriate documents will be emailed to you.                               |                 |                 |                   |         |
| Have a nice day,                                                                                               |                 |                 |                   |         |
| Washoe County Air Quality Management                                                                           |                 |                 |                   |         |